# 如何下載 Zoom 應用程式(Windows)?

如果有人邀請您通過 URL 連結加會,則當您點擊 URL 連結時,系統將自動提示您下

載應用程式。您無需預先安裝該應用程式。

如果您想手動安裝該應用程式,請訪問 Zoom 下載中心。

## Zoom 行動應用程式 (IOS/Android)

在行動裝置上開始、加入和排程會議以及傳送群組文字、影像和一按通訊息。

地址:

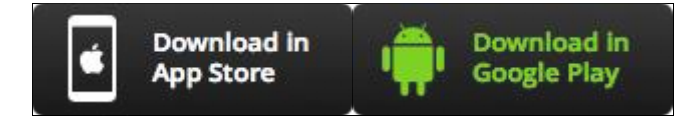

## Zoom,我如何加入會議?

方法一:教師會發電郵邀請學生加入會議,按會議的連結,便可加入課堂。

方法二:每個會議都有一個唯一的9位、10位或11位編號的會議ⅠD·在 Zoom 加入 此會議ⅠD 便可。

#### 說明

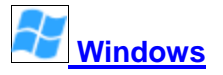

1. 選擇 Join A Meeting (加入會議)。

**注意**:您在加入會議時可登入,也可不登入。

| Zoom Cloud Meetings – – – × |  |  |  |  |  |
|-----------------------------|--|--|--|--|--|
| zoom                        |  |  |  |  |  |
| Join a Meeting<br>Sign In   |  |  |  |  |  |
| Version: 4.1.11049.1024     |  |  |  |  |  |
| C Zoom - Pro Account -      |  |  |  |  |  |
| Molly Parker • - 💠 Settings |  |  |  |  |  |
| Start with video            |  |  |  |  |  |
| +<br>Join Schedule          |  |  |  |  |  |
|                             |  |  |  |  |  |
| Share screen                |  |  |  |  |  |
| fa Contacts Chats           |  |  |  |  |  |

2. 輸入會議 ID 編號,然後輸入您的姓名。此外,還要選擇您是否要連接音訊和/

| 0                      | Zoom                                         | × |  |  |  |  |
|------------------------|----------------------------------------------|---|--|--|--|--|
|                        |                                              |   |  |  |  |  |
|                        | Meeting ID or Personal Link Name 🗸 🗸 🗸 🗸 🗸 🗸 |   |  |  |  |  |
|                        | Molly Parker                                 |   |  |  |  |  |
| Don't connect to audio |                                              |   |  |  |  |  |
|                        | Turn off my video                            |   |  |  |  |  |
|                        | Join                                         |   |  |  |  |  |

或視訊·然後選擇 Join (加入)。

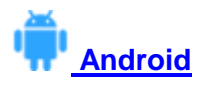

1. 選擇 Join A Meeting (加入會議)。

注意:您在加入會議時可登入,也可不登入。

| zoom                              | Meet & Chat         |
|-----------------------------------|---------------------|
| Group Messaging & Mobile Meetings | O_ Search Contacts  |
|                                   | Start meeting       |
| Sian In                           | System Notification |
|                                   | Molly Parker •      |
|                                   | Double Agents       |
|                                   | Everyone            |
|                                   | Documentation Team  |
| Sign Up Join a Meeting            | Company Wide Chat   |

### 2. 輸入會議 ID 編號,然後輸入您的姓名。此外,還要選擇您是否要連接音訊和/

| < 1 1 ± ►                                                                | 🛜 99%∎7:06 PM |  |  |  |
|--------------------------------------------------------------------------|---------------|--|--|--|
| < Join a Meeting                                                         |               |  |  |  |
| Meeting ID                                                               | $\bigcirc$    |  |  |  |
| Join with a personal link name                                           |               |  |  |  |
| Molly Parker                                                             |               |  |  |  |
| Join Meeting                                                             |               |  |  |  |
| If you received an invitation link, tap on the link to join the meeting. |               |  |  |  |
| JOIN OPTIONS                                                             |               |  |  |  |
| Don't Connect To Audio                                                   | $\bigcirc$    |  |  |  |
| Turn Off My Video                                                        | $\bigcirc$    |  |  |  |

或視訊,然後選擇 Join (加入)。

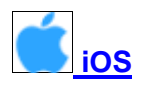

### 1. 選擇 Join A Meeting (加入會議)。

注意:您在加入會議時可登入,也可不登入。

## **Start a Meeting**

Start or join a video meeting on the go

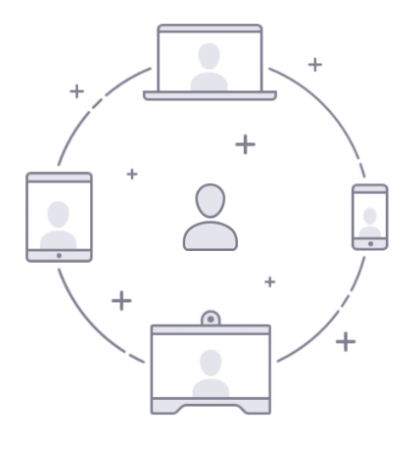

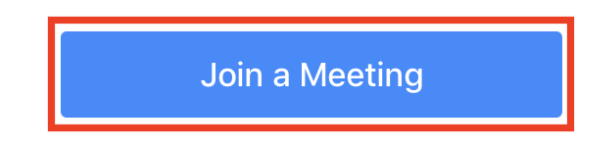

. . .

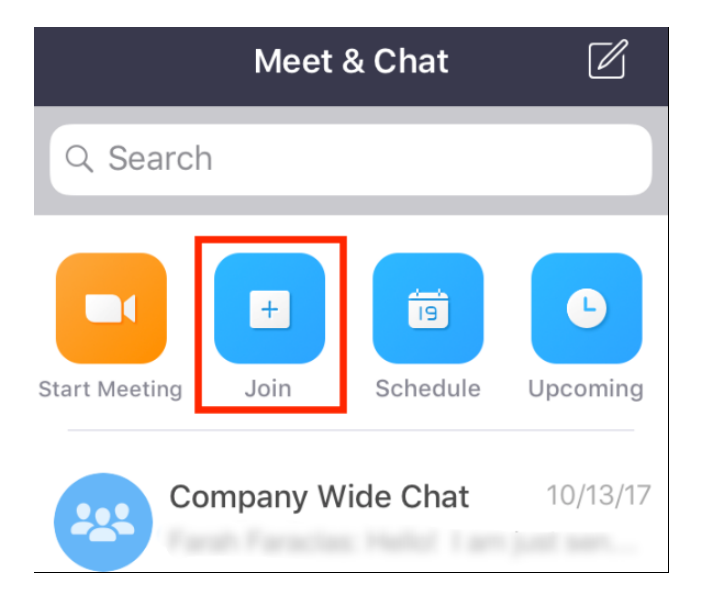

2. 輸入會議 ID 編號,然後輸入您的姓名。此外,還要選擇您是否要連接音訊和/

或視訊·然後選擇 Join (加入)。

| 📲 Sprint 🗢                                                                    | 6:48 PM         | 7 🕴 56% 🔳 )              |  |  |
|-------------------------------------------------------------------------------|-----------------|--------------------------|--|--|
| Cancel Join a Meeting                                                         |                 |                          |  |  |
| 1                                                                             | Veeting ID      | $\odot$                  |  |  |
| Join with a personal link name                                                |                 |                          |  |  |
| Molly Parker                                                                  |                 |                          |  |  |
| Join                                                                          |                 |                          |  |  |
| If you received an invitation link, tap on the link again to join the meeting |                 |                          |  |  |
| JOIN OPTIONS                                                                  |                 |                          |  |  |
| 1                                                                             | <u>2</u><br>авс | 3<br>Def                 |  |  |
| <u>4</u><br>6ні                                                               | 5<br>JKL        | <u>6</u><br>мно          |  |  |
| 7<br>pqrs                                                                     | 8<br>TUV        | 9<br>wxyz                |  |  |
|                                                                               | 0               | $\langle \times \rangle$ |  |  |